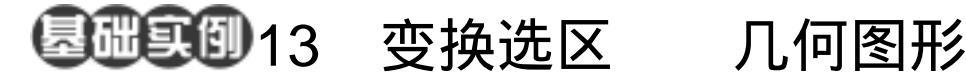

目的:将制作如图 13.1 所示的几何图形。 要点:主要通过渐变工具和对选区进行变换 来得到不同的立体图形,本例讲解了 立方体、球体和圆锥体三种立体图形 的制作方法。主要应用 Skew、 Perspective 和 Gradient Tool 等工具。

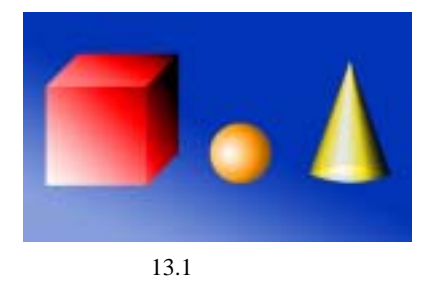

操作步骤

1.选择 File | New,新建一幅 640×480 像素大小的图像,背景色为白色。

A Charles and a charles and a charles and a

2. 在 Layers 面板中单击 Create a new layer 图标新建一个图层, 取名为 cone。

3. 在工具箱中选择 Rectangular Marquee Tool,画出一个矩形选区。

4. 在工具箱中设置前景色为黑色,背 景色为白色。然后选择 Gradient Tool,在上 方控制栏中选择 Reflected Gradient,按住 Shift 键由选区的中间向两边拖动鼠标,渐 变填充选区。

5. 在工具箱中选择 Elliptical Marquee Tool, 画出一个椭圆形选区, 移动到合适的 位置。

6 按Ctrl+Shift+I 键反选选区 按 Delete 键删除选区内图像,使圆锥体下方呈现圆弧 状,如图13.4所示。

7. 在工具箱中选择 Rectangular Marquee Tool,画出一块矩形选区,移动至 圆锥体下方,使选区刚好包含锥体下方的圆 弧形区域。

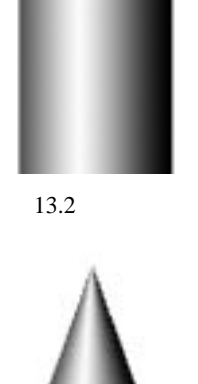

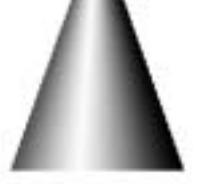

图 13.3 进入快速蒙板编辑方式

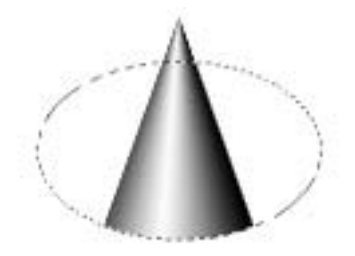

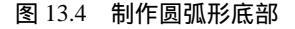

8.按住 Ctrl+C 将图像拷贝至剪贴板 中,然后再按 Ctrl+V 粘贴过来。选择 Edit | Transform | Flip Vertical 命令翻转图像,然后 移动至合适的位置,使它和锥体的弧形底部 共同组成圆锥体的底座。

9.将复制产生的图层拖动至 cone 图层的下方。然后将 cone 图层的不透明度设为90%。

10.使新产生的图层为工作图层。在 工具箱中选择 Smudge Tool,选择合适的笔 刷大小涂抹底部有明显交界出的地方使过 渡均匀,然后将两图层合并,效果如图 13.5 所示。

11.在 Layers 面板中单击 Create a new layer 图标新建一个图层, 取名为 cube。

12.在工具箱中选择 Rectangular Marquee Tool,画出矩形选区。在工具箱中 选择 Gradient Tool,由左下至右上渐变填充 选区,效果如图 13.6 所示。

13. 再新建一个图层,按住 Shift 键向 右平移选区。在工具箱中选择 Gradient Tool, 由左下至右上渐变填充选区。

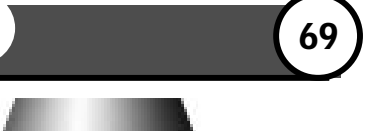

图 13.5 绘制底座

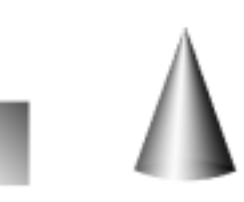

图 13.6 制作立方体正面

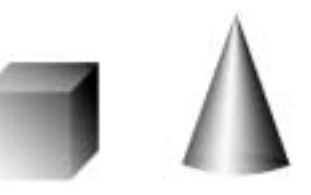

图 13.7 制作立方体

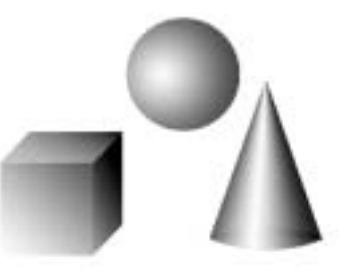

图 13.8 辐射渐变

14.选择 Edit | Transform | Skew 命令,调整选区形状,作为立方体的一个侧面。按照同样的方法制作立方体的顶面,然后将三个图层合并,效果如图 13.7 所示。

15.在 Layers 面板中单击 Create a new layer 图标新建一个图层, 取名为 Sphere。

16.在工具箱中选择 Elliptical Marquee Tool,按住 Shift 键画出一个圆形选区。在工具箱中选择 Gradient Tool,在上方控制栏中选择 Radial Gradient,由圆形选区中心向外画出渐变,如图 13.8 所示。

17.选择 Image | Adjustment | Hue/ Saturation 命令,在对话框中选中 Colorize,分别 调整三个立体形状的颜色。

18.使 Background 图层为当前工作图层,在工具箱中选择 Gradient Tool,在上方控制栏中选择 Linear Gradient,由左下至右上渐变填充。整幅图像制作完毕,最终效果如图 13.1 所示。